#### **Application Process for Partnership Students**

Partnership Models:

Study Abroad: 3+1+1, 2+1+1+1 Articulation: 2+2, 3+2, 2+3 Progression: 3+1, 4+1, 5+1, 1+1, 2+1, 1+1+1, 1+1+0.5, 0.5-1+1

Students applying through our partnership routes, whether via study abroad, articulation, or progression agreements, will follow a tailored application process. This ensures that your previous studies at partner institutions are recognized and aligned with the requirements of the programs at our university. Our partnership routes are designed to provide a smooth transition and minimize the documentation needed for your application.

You will need to submit an application through the partnership route, including key documents such as academic transcripts, proof of English proficiency, and degree certificates. Each partnership arrangement comes with unique advantages, such as eligibility for scholarships and dedicated support from our International Partnerships team. Be sure to follow the specific guidelines based on your route for a successful application.

We offer a streamlined application process for partnership students wishing to continue their studies in London under any of the programs listed in our agreements. Below is a step-by-step guide for applying. Students applying for the 3+1+1 study abroad program can apply here: <a href="http://www.gmul.ac.uk/international/global-opportunities/incoming-students/study-abroad-programme/apply/">www.gmul.ac.uk/international/global-opportunities/incoming-students/study-abroad-programme/apply/</a>

Documents required are listed below, please be aware that you don't need to submit all documents at once. Apply with the documents you have (e.g., up-to-date transcript), get the conditional offer first and submit the others when available:

- Scan of your passport
- One academic reference on official university letterhead, signed and scanned
- Most recent transcript(s) and bachelor's degree certificate. Postgraduate applicants must provide both bachelor's and master's transcripts
- Bachelor's graduation certificate if applicable
- Evidence of English proficiency (IELTS or other accepted tests)

#### Note:

• Personal statements and CVs are not required unless specifically requested.

We recommend browsing Queen Mary's website <u>www.qmul.ac.uk/postgraduate/taught/</u> to explore the programme(s) you want to apply for before beginning your application. If you're unable to provide the programme name when submitting your application, you can still email us at <u>international-partnerships@qmul.ac.uk</u>, and we will assist in uploading it on your behalf.

#### **Step 1: Make Your Application**

 Visit the Queen Mary partnership route website: <u>https://www.qmul.ac.uk/international/partnerships/application/</u> and select your desired intake. Click 'Apply Now.'

#### Global

| ~ | Global | partnerships |
|---|--------|--------------|
|---|--------|--------------|

- Joint programmes
- Education partners
- Collaboration
- Regional Engagement

# **Application**

# **Partner Application Form**

This application route is for students applying from institutions within Queen Mary University of London's partnership network, where we have a signed agreement in place. This includes the following collaborations:

- 1+2, 2+2, 2+3, 3+2 and 1+3 arrangements
- 3+1, 4+1, 5+1 arrangements
- 1+1, 1+1+0.5, 0.5-1+1, 1+1+1 and 2+1 arrangements
- PG Cert arrangements

Click 'Apply Now' to start your application for the September 2025/26 entry programme. The application route is open now.

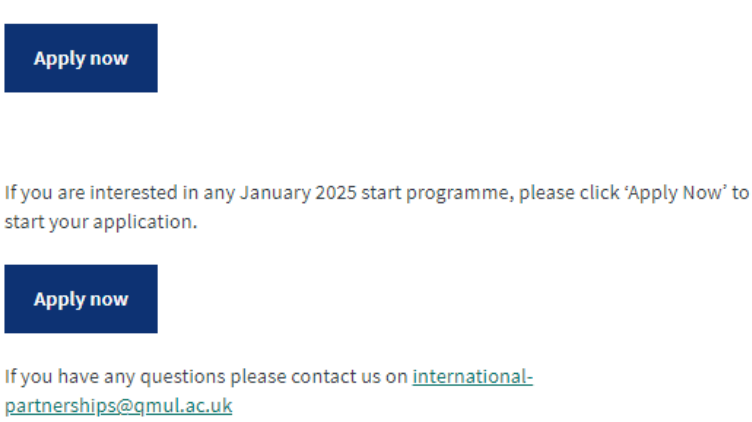

Students applying via the 3+1+1 route should apply via the following process:

Apply now 3+1+1 route

You'll be directed to MySIS, our online application system. Register to create an
account if you don't have one. Use this account to submit, edit, and track your
application.

|                                     |              |                 |               |             |                    | Online Application |
|-------------------------------------|--------------|-----------------|---------------|-------------|--------------------|--------------------|
| Logged in                           |              |                 |               |             |                    | Application Form   |
| Your Application                    | Course Code  | Course Seguere  |               | Start date  | Made of Attendance | Academic Vear      |
| Selected Course                     | Course code  | Course Sequence | e             | Start Gate  | mode of Attendance | Academic Tear      |
| 1. Queen Mary Partnership Programme | DFQM-Y000-09 | 0007            |               | 15/Sep/2025 | FULL-TIME          | 2025/26            |
|                                     |              |                 |               |             |                    |                    |
| Existing Applicant Login            |              |                 | New Applicant |             |                    |                    |
| Email Address                       |              |                 |               |             | Register           |                    |
|                                     |              |                 |               |             |                    |                    |
| Password*                           |              |                 |               |             |                    |                    |
|                                     |              |                 |               |             |                    |                    |
| Forgotten Password                  | Log in       |                 |               |             |                    |                    |
|                                     |              |                 |               |             |                    |                    |
|                                     |              |                 |               |             |                    |                    |
|                                     |              |                 |               |             |                    |                    |

**Step 2: Personal and Contact Details** 

• Fill in your personal details in English and ensure all information is accurate. (Note: Surname = Family name). It is highly recommended that you use your personal email address for this application. Don't forget to include your contact number in case we need to reach you directly. You can also set a password, which will allow you to save your application and log back in to complete it later, for example, if you need to upload a document later.

| Logged in                           |                         |              |                                |             |                    | Application Form |
|-------------------------------------|-------------------------|--------------|--------------------------------|-------------|--------------------|------------------|
| Your Application                    |                         |              |                                |             |                    |                  |
| Selected Course                     |                         | Course Code  | Course Sequence                | Start date  | Mode of Attendance | Academic Year    |
| 1. Queen Mary Partnership Programme |                         | DFQM-Y000-09 | 0007                           | 15/Sep/2025 | FULL-TIME          | 2025/26          |
| Create New User                     |                         |              |                                |             |                    |                  |
| Title *                             | Please select an option | · · · ·      |                                |             |                    |                  |
| Surname *                           |                         | ?            |                                |             |                    |                  |
| Forename(s) *                       | Forename 1              | ?            | Forename 2                     |             | Forename 3         |                  |
| Date of Birth *                     |                         |              |                                |             |                    |                  |
| Login Details                       |                         |              |                                |             |                    |                  |
| Email Address (personal) *          |                         |              | This will become your username |             |                    |                  |
| Confirm Email Address *             |                         |              |                                |             |                    |                  |
| Password *                          |                         |              |                                |             |                    |                  |
| Confirm Password *                  |                         |              |                                |             |                    |                  |

• Select your home university from the drop-down list and enter the programme you're applying for (e.g., MSc Data Science). Apply for ONE programme initially. You can change it later.

| Checklist Personal Details >                                             | Contact Details 🔪 Qua                                              | alifications > Other Informatio                                                | Referees >                                        | Submission >                                                                                                    |
|--------------------------------------------------------------------------|--------------------------------------------------------------------|--------------------------------------------------------------------------------|---------------------------------------------------|----------------------------------------------------------------------------------------------------|
| Partnerships Question                                                    |                                                                    |                                                                                |                                                   |                                                                                                    |
| This application form is for stud<br>If you are unsure if your instituti | ents applying through an existii<br>on has a partnership with Quee | ing partnership such as a twinning ag<br>en Mary, email us at international-pa | reement, 3+2, 4+1, 1+1+1<br>rtnerships@qmul.ac.uk | with Queen Mary.                                                                                                    |
| Please select                                                            | your partner institution *                                         | Please select an option                                                        | • ?                                               |                                                                                                    |
| Which programme would yo                                                 | ou like to study at QMUL?                                          |                                                                                |                                                   | Please provide the qualification type and course title<br>e.g. BEng Computer Systems Engineering or MA<br>International Relations |
|                                                                          |                                                                    |                                                                                |                                                   |                                                                                                    |

#### **Step 3: Qualifications**

• Provide details of your educational qualifications and upload relevant documents.

| Qualifications                                                                                                    |                                                                                                    |
|----------------------------------------------------------------------------------------------------|----------------------------------------------------------------------------------------------------|
|                                                                                                    |                                                                                                    |
| Please provide details of your university-level and/or professional qualifications,                                                                                                 | s, starting with the most recent. Secondary/high school qualifications are not required for applicants to postgraduate programmes.                                                                                                    |
|                                                                                                    |                                                                                                    |
| Qualification 1 Details                                                                                                    |                                                                                                    |
| Country"                                                                                                    | Please select an option                                                                                                    |
| University / College / School / Organisation *                                                                                                    | Select country first    If your place of study is not listed, please select 'Other' - the final option in the dropdown list.                                                                                                    |
| Type of qualification *                                                                                                    | Please select an option                                                                                                    |
| Select Qualification *                                                                                                    | Please select an option                                                                                                    |
| Subject Name *                                                                                                    |                                                                                                    |
| Mode of Attendance *                                                                                                    | Please select an option *                                                                                                    |
| Start Date *                                                                                                    | DD/MM/YYYY 2 💌                                                                                                    |
| Completed *                                                                                                    | Please select an option v ?                                                                                                    |
| Qualification 1 Documents                                                                                                    |                                                                                                    |
| For <b>completed qualifications</b> , please upload your final transcript and certificat<br>of your transcript, please ensure that you upload a copy of this page. For <b>other</b> | te (if available). For incomplets degree qualifications, please upload an interim transcript. If grading information such as a GPA scale is shown on the reverse incomplete qualifications you may provide an interim transcript or grade report or a letter confirming your registration. |
| Please upload a copy of your original certificate and/or transcript*                                                                                                    | Upload A transcript is an official record of a student's work, showing<br>courses taken and grades achieved                                                                                                    |
| Please upload any additional documents relating to this qualification (e.g. translations, reverse of transcript) maximimum of 5 uploads                                             | Upload                                                                                                    |
| Add Qualification                                                                                                    |                                                                                                    |
|                                                                                                    |                                                                                                    |

• For the bachelor's degree certificate, select 'Overseas qual equivalent to UK first degree' from the drop-down list.

| - Country*                                                                                                    |                                                                                                    | ¥     | 7      |
|----------------------------------------------------------------------------------------------------|----------------------------------------------------------------------------------------------------|-------|--------|
|                                                                                                    |                                                                                                    |       |        |
| University / College / School / Organisation *                                                                                                    |                                                                                                    |       | ~      |
| Select Qualification *                                                                                                    | Please select an option                                                                                                    | ¥     | 7      |
|                                                                                                    | Please select an option<br>UK Bachelors degree (Honours - Non Medicine)<br>UK Bachelors degree (Non-Honours)<br>UK Doctoral Degree - PhD/Dphil, EdD, DBS, DClinPsy<br>UK First degree in Medicine, Dentistry, Vet. Science |       | ire ur |
| Subject Name *                                                                                                    | UK Nasters Degree - MPhil, MRet, MA, MSc<br>UK Masters Degree - MPhil, MRet, MA, MSc<br>UK Postgraduate Certificate                                                                                                    |       |        |
| Mode of Attendance *                                                                                                    | UK Postgraduate Certificate in Education<br>UK Postgraduate Diploma<br>Advanced Placements                                                                                                    |       | *      |
| Start Date *                                                                                                    | Advanced Scottish Higher<br>Completed Overseas high school gualification<br>EU PG gual not elsewhere specified                                                                                                    | ľ.    |        |
| Completed *                                                                                                    | EU qual equivalent to UK doctoral degree<br>EU qual equivalent to UK first degree                                                                                                    |       |        |
| Qualification 1 Documents                                                                                                    | EU qual equivalent to UK masters degree<br>GCE A-Level<br>GCE A-Level                                                                                                    | -     |        |
| For <b>completed qualifications</b> , please upload your final transcript and ce<br>shown on the reverse of your transcript, please ensure that you upload a<br>registration | GCSE 9-4<br>copy of this page. For other incomplete qualifications you                                                                                                    | may p | e upl  |

- Some programmes (e.g., in the School of Politics, Geography, Law) may require a Curriculum Vitae (CV)/ Resume and Personal Statement (PS).
- MSc FT Computer Science by Research requires prior contact with academic staff and submission of a research proposal.

# Step 4: Financing Your Studies & Marketing Data

- Indicate how you plan to fund your studies.
- Your marketing data helps the university improve its strategies. We appreciate your input.

| Other Information                                                                                                    |                                                  |
|----------------------------------------------------------------------------------------------------|--------------------------------------------------|
| Funding                                                                                                    |                                                  |
| How do you intend to finance your studies at Queen Mary University of<br>London?"                                                                             | Please select an option                          |
| Please give details of any scholarships, grants or sponsorships,<br>including QMUL studentships, you are applying for or have already<br>secured              |                                                  |
| If you require a confirmed Admissions decision for your scholarship,<br>grant or sponsorship application, please indicate the funding application<br>deadline | DDIMM/YYYY ?                                     |
| Marketing Data These questions are for internal purposes and will not be considered when asset                                                                | essing your application                          |
| How did you find out about the course?"                                                                                                    | Please select an option v                        |
| How many other institutions are you applying to this year?                                                                                                    | 2                                                |
| Please provide the name(s) of the other institutions:                                                                                                    |                                                  |
| Country and Institution                                                                                                    | Please select an option ▼ Select country first ▼ |
|                                                                                                    | Please select an option                          |
| *Denotes a mandatory field                                                                                                    |                                                  |

#### Step 5: Passport and Visa

• Select 'Yes' if you need a visa to study in the UK, then provide your passport details. I understand that you may not have your passport at the time of submitting your application. Please note that this information can be provided later. However, our CAS team will need your passport details to verify your identity before they can issue the CAS required for your visa application.

| Do you require a visa to study in the UK? *                                                                                           | Yes 7                                                                                                    |
|----------------------------------------------------------------------------------------------------|----------------------------------------------------------------------------------------------------|
| Have you ever been refused a UK study visa? *                                                                                         | Please select an t                                                                                                    |
| Please fill out your passport details below. If you are unable to<br>do not provide us with this information we will be unable to is: | o provide these at the current time you will have another opportunity to upload your passport after you submit the form. If you<br>sue you with your confirmation of acceptance number and you will be unable to obtain a visa. |
| Passport Data                                                                                                    |                                                                                                    |
| Passport number                                                                                                    |                                                                                                    |
| Date of issue                                                                                                    | DDMM/YYYY 🖪                                                                                                    |
| Date of expiry                                                                                                    | DDMMYYYY                                                                                                    |
| Country of issue                                                                                                    | Please select an option *                                                                                                    |
| Documents                                                                                                    |                                                                                                    |
| Please upload the photo page of your passport                                                                                         | Upload                                                                                                    |
|                                                                                                    |                                                                                                    |

#### Step 6: Reference

• Provide the contact details of your academic referee from your home institution. Or provide one academic reference on official university letterhead, signed and scanned.

| Referee 1                                    |                                                                                                    |                                                                                                    |
|----------------------------------------------|----------------------------------------------------------------------------------------------------|----------------------------------------------------------------------------------------------------|
| Full Name*                                   |                                                                                                    |                                                                                                    |
| University/Organisation*                     |                                                                                                    |                                                                                                    |
| Relationship to Applicant *                  |                                                                                                    | e.g. Lecturer, Tutor, Manager                                                                       |
| Referee's email address*                     |                                                                                                    | Where possible, please provide your referee's professional email<br>address (e.g. name@company.org) |
| Do you have this reference ready to upload?" | No - QMUL to email this referee directly * ?                                                                 |                                                                                                    |
| "Denotes a mandatory field                   | Please select an option<br>Yes -1 will upload this reference now<br>No - OMUL to email this referee directly |                                                                                                    |

# Step 7: Submitting Your Application

- Review your application, confirm the declaration, and submit it once all mandatory fields are complete.
- You will receive an automatic confirmation email. If not, check your junk mail or log in to MySIS.

| Submission                                                                                                    |
|----------------------------------------------------------------------------------------------------|
| Your Uploaded Evidence                                                                                                    |
| You have not uploaded any evidence                                                                                                    |
| Incomplete applications will take longer to process and may be marked as unsuccessful.                                                                                                    |
|                                                                                                    |
| Designation                                                                                                    |
| Decalation                                                                                                    |
|                                                                                                    |
| Leentry mat the information Lnave provided in this form and in any supporting documentation that Lnave uploaded is comprehensive and accurate to the best of my knowledge. Lunderstand that Queen Mary University of London (QMUL) reserves the right for legicity application of lany of the information provided is untrue or has been fastilied. |
| I understand that any offer of admissions made to me as a consequence of this application will be governed by the General Terms and Conditions                                                                                                    |
|                                                                                                    |
| You will not be able to edit your application or upload further documents once you have submitted it. You will receive an auto-acknowledgement email confirming the submission of your application.                                                                                                    |
|                                                                                                    |
| I have read, understood and agree to the terms above*                                                                                                    |
|                                                                                                    |
|                                                                                                    |
| Submit                                                                                                    |
| *Denotes a mandatory field                                                                                                    |

# **Step 8: Checking Your Application Status**

 Log in to MySIS to monitor your application status: <u>https://mysis.qmul.ac.uk/urd/sits.urd/run/siw\_lgn</u>

#### Welcome to MySIS

Please enter your College username and password below and click the 'Sign In' button to access MySIS.

| sername       |                                                                                              |
|---------------|----------------------------------------------------------------------------------------------|
|               |                                                                                              |
| assword       |                                                                                              |
|               |                                                                                              |
|               | Log in                                                                                       |
|               | Forgotten username/password?                                                                 |
| Applicants a  | and offer holders should contact:                                                            |
| Undergradua   | ate Admissions on + 44 (0)20 7882 5511 or email admissions@qmul.ac.uk                        |
| Taught Posto  | aduate (Masters) Admissions on + 44 (0)20 7882 5533 or email pgtadmissions@qmul.ac.uk        |
| Research Po   | ostgraduate (PhD) Admissions on + 44 (0)20 7882 5533 or email research-admissions@qmul.ac.uk |
| Current Stu   | dents and Staff should contact:                                                              |
| IT Owners and | labele en et 44 (0)00 7000 0000 es es al bala de la constitución esta                        |

• Key dates and deadlines: https://www.gmul.ac.uk/postgraduate/taught/deadlines/

#### Step 9: Making Changes to Your Application

- For document updates post-submission, contact the International Partnerships Team at international-partnerships@qmul.ac.uk, or reach out to the Postgraduate Admissions (pgtadmissions@qmul.ac.uk) or Undergraduate Admissions (admissions@qmul.ac.uk).
- To change programmes:

a. Within the same school, use the 'Request a Change' tab in MySIS or email the International Partnerships Team.

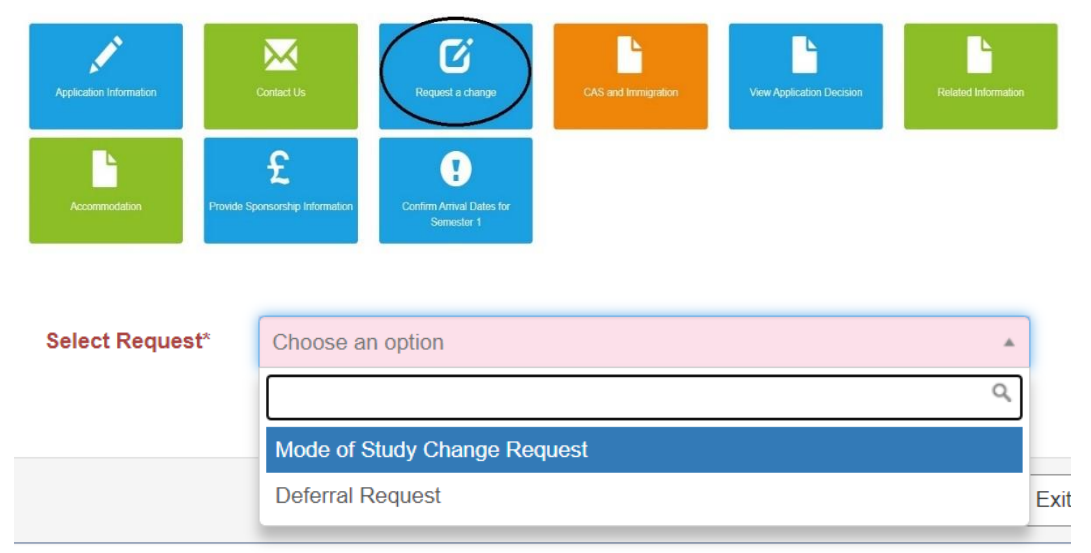

b. For different schools, withdraw your current application and submit a new one via <u>https://www.qmul.ac.uk/global/partnerships/application/index.html</u>. You may need to register again with a different email address.

#### Step 10: Benefits and Scholarships

When applying through our partnership programmes, students gain access to a range of exclusive benefits and scholarships specifically designed to support their academic journey. These partnerships offer a streamlined application process, reduced paperwork, and enhanced support from our International Partnerships team.

In addition to these advantages, eligible students may qualify for partnership-specific scholarships, which provide financial assistance to help with tuition fees and living expenses. These scholarships recognize the academic achievements of students from partner institutions and aim to make studying at our university more affordable.

By applying through the partnership route, students not only enjoy a smoother transition but also benefit from personalized guidance, financial support, and opportunities to further their studies in a global academic environment.

• Calculate tuition fees using this formula:

(Full tuition fee on your offer – Scholarship)  $\times$  0.99 – Deposit (1% discount if full tuition is paid upfront)

Partnership scholarships cannot be combined with other scholarships.

# Step 11: Deposit

 Most partnership applicants must pay a deposit to secure their spot. Check if your programme requires this: <u>https://www.qmul.ac.uk/postgraduate/taught/tuitionfees/deposits/</u>

# **Step 12: Checking Application Status**

• Monitor your application in MySIS for any updates or required actions.

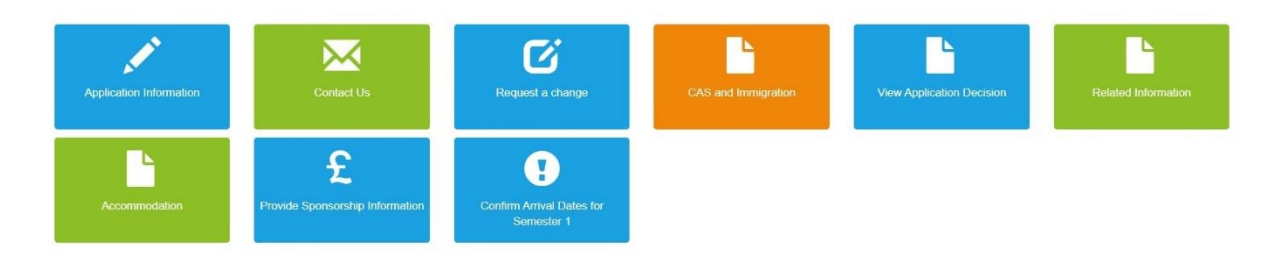

# Step 13: Apply for Accommodation

Once you accept the offer through Mysis, your application will be activated. The application link will be available starting at the end of March 2025.

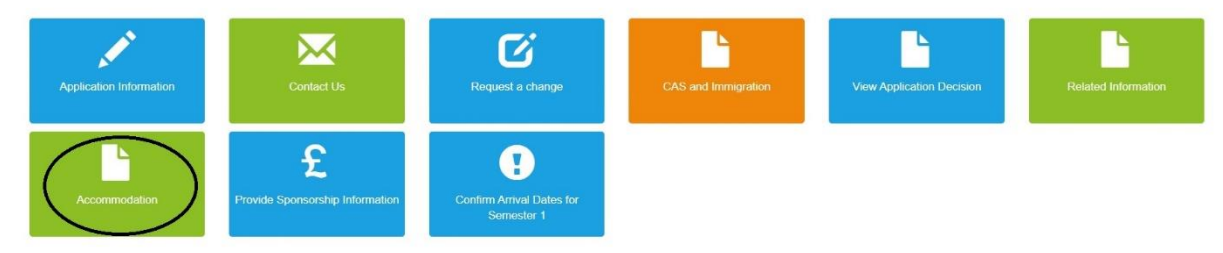

#### Step 14: Apply for CAS

Once you accept the unconditional offer through Mysis, you can request a CAS to support your visa application. Please carefully review all the information on your CAS before giving your approval, as no changes can be made after your approval or if the CAS has already been used for a visa application.

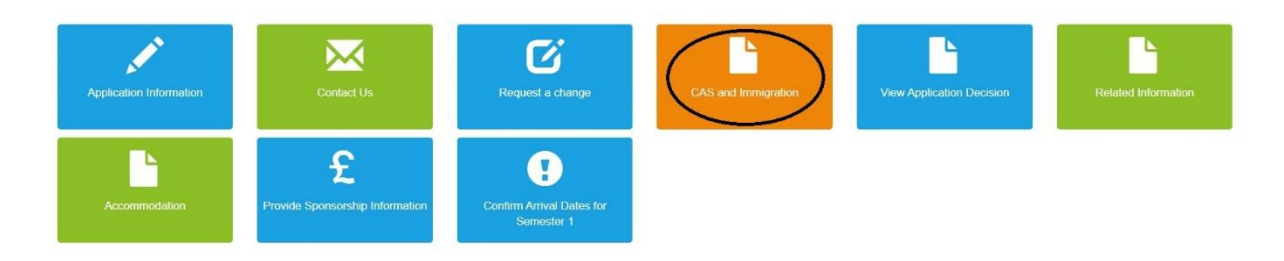

#### Step 15: Deferring Your Offer

 You can defer your application to the next intake. If a similar programme is available for January 2026, and you miss September 2025, you can submit another application using the same link: https://www.gmul.ac.uk/global/partnerships/application/index.html.

This guide is designed to make your application process as smooth as possible. We look forward to welcoming you to Queen Mary!